## DATAS DE FALLIDOS

## Recaudación ejecutiva/Contabilidad recaudatoria/Datas de fallidos

Como el usuario de STI debería saber, las deudas se marcan como fallidas cuando después de agotar el periodo de apremio y todos los periodos de embargo, la deuda no ha podido saldarse completamente y no ha sido dada de baja como improcedente por algún tipo de error en la tramitación o creación de la misma.

Periódicamente se generan relaciones con todos las referencias fallidas y que no se encontraran un una relación previa de fallidos. Dicha relación será luego revisada y aceptada mediante la firma de las autoridades competentes.

| - |                                                                                                    |                                           |                  |                              |                   |                     |                 |            |
|---|----------------------------------------------------------------------------------------------------|-------------------------------------------|------------------|------------------------------|-------------------|---------------------|-----------------|------------|
|   | Tipo<br><t< th=""><th>odos&gt;</th><th>Ei<br/>2</th><th>ercicio<br/>2006 💌 Nº Factura</th><th>Importe</th><th>Desde Fecha Has</th><th>ta Fecha</th><th></th></t<> | odos>                                     | Ei<br>2          | ercicio<br>2006 💌 Nº Factura | Importe           | Desde Fecha Has     | ta Fecha        |            |
|   | V 0                                                                                                    | pciones                                   |                  |                              |                   |                     |                 | 😕 👌 Alta   |
|   | Impr                                                                                                    | rimir                                     | CIO . ESTADO     | TIPO                         | CONTENIDO         | FECHA. HORA         | IMPORTE TOTAL . | IMP. PRIN. |
|   | Re-(                                                                                                    | Talcular                                  | 2006 SIN APROBAR | Facturas de ingresos         | MULTAS            | 25/01/2006 11:33:43 | 12.092,61       | 9827,44    |
|   | Ver                                                                                                    | os Detalles                               | 2006 APROBADO    | Facturas de ingresos         | AUTOLIQUIDACIONES | 25/01/2006 11:23:37 | 53,88           | 53,88      |
|   | Crea                                                                                                    | ar                                        | 2006 APROBADO    | Facturas de ingresos         | LIQUIDACIONES     | 25/01/2006 11:27:03 | 12.284,80       | 9786,18    |
|   | Apro                                                                                                    | bar                                       | 2006 SIN APROBAR | Facturas de ingresos         | RECIBOS           | 25/01/2006 11:28:06 | 39.585,82       | 32678,57   |
|   | Borr                                                                                                    | ar                                        | 2006 APROBADO    | Facturas de ingresos         | INGRESOS DIRECTOS | 16/02/2006 10:46:03 | 1.091,80        | 992,54     |
|   | Vor                                                                                                    | Todoc                                     | 2006 APROBADO    | Facturas de ingresos         | LIQUIDACIONES     | 31/01/2006 18:03:36 | 4.497,33        | 3661,45    |
|   | Vor                                                                                                    | Foloccionados                             | 2006 SIN APROBAR | Facturas de ingresos         | RECIBOS           | 31/01/2006 18:45:59 | 61.165,87       | 54345,19   |
|   | Ver .<br>Ver l                                                                                                    | /er beleccionados<br>/er No Seleccionados | 2006 SIN APROBAR | Facturas de ingresos         | MULTAS            | 31/01/2006 18:50:38 | 9.895,19        | 8454,80    |
|   | VCI 1                                                                                                    | NO DEIECCIONADOS                          | 2006 APROBADO    | Facturas de ingresos         | AUTOLIQUIDACIONES | 28/02/2006 13:34:30 | 533,73          | 458,5      |
|   | Impr                                                                                                    | rimir                                     | 2006 APROBADO    | Facturas de ingresos         | INGRESOS DIRECTOS | 28/02/2006 13:43:54 | 1.470,78        | 1337,08    |
| ſ | _                                                                                                    | 3                                         | 2006 APROBADO    | Facturas de ingresos         | INGRESOS DIRECTOS | 29/03/2006 19:37:17 | 806,60          | 806,60     |
|   |                                                                                                    | 3                                         | 2006 APROBADO    | Facturas de ingresos         | LIQUIDACIONES     | 16/02/2006 10:28:40 | 57.754,83       | 54067,28   |
|   |                                                                                                    | 3                                         | 2006 SIN APROBAR | Facturas de ingresos         | RECIBOS           | 16/02/2006 10:34:02 | 132.365,22      | 114539,08  |
|   |                                                                                                    | 3                                         | 2006 SIN APROBAR | Facturas de ingresos         | MULTAS            | 16/02/2006 10:42:12 | 52.234,33       | 43772,26   |
|   |                                                                                                    | 3                                         | 2006 APROBADO    | Facturas de ingresos         | AUTOLIQUIDACIONES | 17/03/2006 08:01:16 | 73.916,98       | 73697,69   |
| I |                                                                                                    | 4                                         | 2006 APROBADO    | Facturas de ingresos         | AUTOLIQUIDACIONES | 29/03/2006 19:33:06 | 31.179,02       | 31068,76   |
| I |                                                                                                    | 4                                         | 2006 SIN APBOBAB | Eacturas de ingresos         | LIQUIDACIONES     | 28/02/2006 13:36:23 | 96 464 25       | 86038.60   |

Los filtros con los que cuenta la herramienta de administración de datas de fallidos son:

**Tipo:** Hace referencia al tipo de deudas que componen la data refiriéndose al origen de las mismas (Autoliquidaciones, liquidaciones, recibos ... ).

Ejercicio: Ejercicio en el que se crearon las datas.

Nº Factura: Nº de data con el que el usuario está interesado trabajar.

Importe: Importe total de la relación que se desea buscar.

**Desde fecha hasta fecha:** Acotación de la búsqueda de las datas por las fechas de creación de las mismas.

Las columnas que componen los resultados de la búsqueda son los siguientes:

Nº: Es el número de data dentro del ejercicio. Dicha numeración es secuencial por cada ejercicio y contenido.

**Ejercicio:** Ejercicio recaudatorio al que pertenece la data.

**Estado:** Estado de la data. Al crearse las datas se crean sin aprobar, durante este periodo se pueden modificar los detalles o eliminar completamente la relación. Una vez que las autoridades competentes aceptaran la relación se debería aceptar, este hecho evita que se puedan modificar o eliminar las datas.

Contenido: Indica el tipo de deudas que contienen la data.

Fecha y hora: Indica el momento en que se generó la relación.

**Importes:** Son columnas que indican el importe total de las deudas que componen la relación.

Si se pulsa el botón de opciones o el derecho del ratón dentro de la búsqueda nos aparecerá el menú contextual que se muestra en la imagen anterior. Las opciones disponibles son las siguientes:

**Imprimir:** Permite imprimir la documentación asociada a una data para su tramitación administrativa. Como en el resto de ventanas de la aplicación se pueden imprimir toda la documentación seleccionando en el desplegable < **todos** > y posteriormente al botón de aceptar o bien podremos seleccionar un documento en concreto y repetir la operación de aceptar la selección con el botón.

| 🌌 Informres o | le Facturaciór      | ı Eje | cutiva 📃                                                                 |        |
|---------------|---------------------|-------|--------------------------------------------------------------------------|--------|
|               | Seleccionar Info    | orme  | Todos 💌                                                                  | •      |
|               |                     |       | Todos<br>Besumen de la data                                              |        |
|               |                     |       | Detalles de la data.<br>Propuesta de la data de fallidos.                | Salir  |
| N APBOBAB Dat | as de fallidos - Bl | ECIBO | Diligencia de la data de fallidos.<br>Declaración de créditos incobrable | ±05:28 |

Como podemos ver el total de documentos disponibles son: Resumen la data y detalles de la data, propuesta de la data, diligencia de la data, declaración de créditos incobrables.

**Recalcular:** Muestra una ventana que nos permite volver a sumar todos los importes de las deudas que pertenecen al la data. El usuario sólo tendrá que pulsar el botón situado en la parte inferior del formulario **Calcular** y el programa reseteará correctamente los importes de la relación con la suma de los importes de las deudas las deudas que lo componen.

| 🕮 Calcular Importes                                                                             |                        |         |
|-------------------------------------------------------------------------------------------------|------------------------|---------|
| Detalles<br>Ejercicio Nº Factura/Data Conte<br>2006 34 RECI<br>Estado Comentario<br>Sin Aceptar | nido Fecha<br>BOS 31/0 | 17/2006 |
| Importes                                                                                        |                        |         |
| Importe Principal                                                                               | 500,82                 |         |
| Rec. Provincial                                                                                 | 0                      |         |
| Rec. Apremio                                                                                    | 0                      |         |
| Interes Demora Ins.                                                                             | 0                      |         |
| Interes Demora Ejec.                                                                            | 0                      |         |
| LV.A.                                                                                           | 0                      |         |
| Costas                                                                                          | 0                      |         |
| Importe Total                                                                                   | 500,82                 |         |
|                                                                                                 | 🐔 Calcular             | Salir   |

Ver los detalles: Muestra Las deudas que componen la data.

|                 |                                                                                                    |                                                                                                    | Concepto<br><todos></todos>                                                                                                    |                                                                                                    |                                                                                                    |                                                                                                    | Concepto Tributario                                                                                                    | Concepto Tributario                                                                                                    |                                                                                                    |
|-----------------|----------------------------------------------------------------------------------------------------|----------------------------------------------------------------------------------------------------|----------------------------------------------------------------------------------------------------|----------------------------------------------------------------------------------------------------|----------------------------------------------------------------------------------------------------|----------------------------------------------------------------------------------------------------|----------------------------------------------------------------------------------------------------|----------------------------------------------------------------------------------------------------|----------------------------------------------------------------------------------------------------|
|                 |                                                                                                    |                                                                                                    |                                                                                                    |                                                                                                    |                                                                                                    | 🗏 🔒 Alt                                                                                                    | a 🔗 Buscar                                                                                                    | 連 Imprimir                                                                                                    | C Sa                                                                                                    |
| ICIO .ESTADO    | ORDEN                                                                                                    | SERIE                                                                                                    | REFERENCIA                                                                                                    | Nº CARTA .                                                                                                    | FECHA .                                                                                                    | NIF/CIF                                                                                                    | NOMBRE/RAZÓN                                                                                                    |                                                                                                    | CONC                                                                                                    |
| 2006 SIN APROBA | R 0000002925                                                                                                    | R03                                                                                                    | 0204285395                                                                                                    | 5000712745                                                                                                    | 31/07/2006                                                                                                    | X1433320Y I                                                                                                    | BATISTA PEDICONE C                                                                                                    | ONCEICAO                                                                                                    | VEHICU                                                                                                    |
| 2006 SIN APROBA | R 0000002925                                                                                                    | R03                                                                                                    | 0204287829                                                                                                    | 5000712745                                                                                                    | 31/07/2006                                                                                                    | X1433320Y I                                                                                                    | BATISTA PEDICONE C                                                                                                    | ONCEICAO                                                                                                    | VEHICU                                                                                                    |
| 2006 SIN APROBA | R 0000002925                                                                                                    | R03                                                                                                    | 0304347772                                                                                                    | 5000712745                                                                                                    | 31/07/2006                                                                                                    | X1433320Y I                                                                                                    | BATISTA PEDICONE C                                                                                                    | ONCEICAO                                                                                                    | VEHICU                                                                                                    |
| 2006 SIN APROBA | R 0000007378                                                                                                    | R04                                                                                                    | 0344536515                                                                                                    | 5000696288                                                                                                    | 31/07/2006                                                                                                    | 07722801E !                                                                                                    | SAN ANDRES HERNAI                                                                                                    | NDEZ TERESA DE                                                                                                    | BIENES                                                                                                    |
| 2006 SIN APROBA | R 0000007378                                                                                                    | R04                                                                                                    | 0344678559                                                                                                    | 5000696288                                                                                                    | 31/07/2006                                                                                                    | 07722801E !                                                                                                    | SAN ANDRES HERNA                                                                                                    | NDEZ TERESA DE                                                                                                    | BIENE                                                                                                    |
| 2006 SIN APROBA | R 0000007378                                                                                                    | R04                                                                                                    | 0390214031                                                                                                    | 5000696288                                                                                                    | 31/07/2006                                                                                                    | 07722801E !                                                                                                    | SAN ANDRES HERNAI                                                                                                    | NDEZ TERESA DE                                                                                                    | RECOO                                                                                                    |
| 2006 SIN APROBA | R 0000007378                                                                                                    | R04                                                                                                    | 0390225334                                                                                                    | 5000696288                                                                                                    | 31/07/2006                                                                                                    | 07722801E !                                                                                                    | SAN ANDRES HERNAI                                                                                                    | NDEZ TERESA DE                                                                                                    | RECOO                                                                                                    |
| 2006 SIN APROBA | R 0000007378                                                                                                    | R04                                                                                                    | 0421726960                                                                                                    | 5000696288                                                                                                    | 31/07/2006                                                                                                    | 07722801E !                                                                                                    | SAN ANDRES HERNA                                                                                                    | NDEZ TERESA DE                                                                                                    | RECOO                                                                                                    |
| 2006 SIN APROBA | R 0000007378                                                                                                    | R04                                                                                                    | 0421859117                                                                                                    | 5000696288                                                                                                    | 31/07/2006                                                                                                    | 07722801E !                                                                                                    | SAN ANDRES HERNAI                                                                                                    | NDEZ TERESA DE                                                                                                    | RECOO                                                                                                    |
| 2006 SIN APROBA | R 0000007378                                                                                                    | R04                                                                                                    | 0444037834                                                                                                    | 5000696288                                                                                                    | 31/07/2006                                                                                                    | 07722801E !                                                                                                    | SAN ANDRES HERNA                                                                                                    | NDEZ TERESA DE                                                                                                    | BIENE                                                                                                    |
|                 |                                                                                                    |                                                                                                    |                                                                                                    |                                                                                                    |                                                                                                    |                                                                                                    |                                                                                                    |                                                                                                    |                                                                                                    |
|                 | ICIO. ESTADO   ICIO. SIN AFROBA   2006 SIN AFROBA   2006 SIN AFROBA   2006 SIN AFROBA   2006 SIN AFROBA   2006 SIN AFROBA   2006 SIN AFROBA   2006 SIN AFROBA   2006 SIN AFROBA   2006 SIN AFROBA   2006 SIN AFROBA   2006 SIN AFROBA   2006 SIN AFROBA   2006 SIN AFROBA   2006 SIN AFROBA   2006 SIN AFROBA   2006 SIN AFROBA | ICIO ESTADO ORDEN   2006 SIN APROBAR 0000002325   2006 SIN APROBAR 0000002325   2005 SIN APROBAR 0000007378   2006 SIN APROBAR 0000007378   2006 SIN APROBAR 0000007378   2006 SIN APROBAR 0000007378   2006 SIN APROBAR 0000007378   2006 SIN APROBAR 0000007378   2006 SIN APROBAR 0000007378   2006 SIN APROBAR 0000007378   2006 SIN APROBAR 0000007378 | ICIO ESTADO ORDEN SERIE   2006 SIN AFROBAR 000002925 R03   2006 SIN AFROBAR 0000002925 R03   2006 SIN AFROBAR 0000002925 R03   2006 SIN AFROBAR 0000007378 R04   2006 SIN AFROBAR 0000007378 R04   2006 SIN AFROBAR 0000007378 R04   2006 SIN AFROBAR 0000007378 R04   2006 SIN AFROBAR 0000007378 R04   2006 SIN AFROBAR 0000007378 R04   2006 SIN AFROBAR 0000007378 R04   2006 SIN AFROBAR 0000007378 R04   2006 SIN AFROBAR 0000007378 R04   2006 SIN AFROBAR 0000007378 R04   2006 SIN AFROBAR 0000007378 R04 | ICIO ESTADO ORDEN SERIE REFERENCIA   2006 SIN AFROBAR 000002225 R03 020428535   2006 SIN AFROBAR 0000002225 R03 0204287829   2006 SIN AFROBAR 00000002325 R03 0304347772   2006 SIN AFROBAR 0000007378 R04 0344536515   2006 SIN AFROBAR 0000007378 R04 0344576559   2006 SIN AFROBAR 0000007378 R04 0340226334   2006 SIN AFROBAR 0000007378 R04 0330214031   2006 SIN AFROBAR 0000007378 R04 03225334   2006 SIN AFROBAR 0000007378 R04 0421725690   2006 SIN AFROBAR 0000007378 R04 04217256917   2006 SIN AFROBAR 0000007378 R04 0444037834   2006 SIN AFROBAR 0000007378 R04 04444037834 | ICIO.ESTADO ORDEN SERIE REFERENCIA Nº CARTA.   2005 SIN AFROBAR 000002325 F03 020428535 5000712745   2006 SIN AFROBAR 0000002325 R03 0204287829 5000712745   2006 SIN AFROBAR 0000007378 R04 034437772 5000712745   2006 SIN AFROBAR 0000007378 R04 034457655 5000695288   2006 SIN AFROBAR 0000007378 R04 034457655 5000695288   2006 SIN AFROBAR 0000007378 R04 0390214031 5000695288   2006 SIN AFROBAR 0000007378 R04 039021717 5000695288   2006 SIN AFROBAR 0000007378 R04 0421725960 5000695288   2006 SIN AFROBAR 0000007378 R04 0421725960 5000695288   2006 SIN AFROBAR 0000007378 R04 0424037834 5000695288   2006 SIN AFROBAR 0000007378 R04 0444037834 50 | ICIO ESTADO ORDEN SERIE REFERENCIA Nº CARTA FECHA   2006 SIN APRIBAR 1000002325 R03 0204285395 5000712745 31/07/2006   2006 SIN APRIBAR 0000002325 R03 0204287829 5000712745 31/07/2006   2006 SIN APRIBAR 0000002375 R04 034453615 5000958288 31/07/2006   2006 SIN APRIBAR 0000007378 R04 0344578559 5000695288 31/07/2006   2006 SIN APRIBAR 0000007378 R04 0340214031 5000695288 31/07/2006   2006 SIN APRIBAR 0000007378 R04 0390214031 5000695288 31/07/2006   2006 SIN APRIBAR 0000007378 R04 042125511 5000695288 31/07/2006   2006 SIN APRIBAR 0000007378 R04 042172560 5000695288 31/07/2006   2006 SIN APRIBAR 0000007378 R04 042185117 5000695288 31/07/2006   2006 | CICIO ESTADO ORDEN SERIE REFERENCIA Nº CARTA FECHA NIF/CIF   2006 SIN APRIDBAR 0000002325 R03 0204285395 5000712745 31/07/2006 X14333307   2006 SIN APRIDBAR 0000002325 R03 0204287829 5000712745 31/07/2006 X14333307   2006 SIN APRIDBAR 0000007378 R04 034458515 500056528 31/07/2006 X14333207   2006 SIN APRIDBAR 0000007378 R04 034458515 500056528 31/07/2006 07722801E 31/07/2006 07722801E 31/07/2006 <td< td=""><td>Close State OBJECT OBJECT<!--</td--><td>Clip ESTADO ORDEN SERIE REFERENCIA Nº CARTA. FECHA. NIF/CIF NOMBRE/RAZÓN   2006 SIN APROBAR 0000002335 R03 0204280395 5000712245 31/07/2006 X1333307 BATISTA FEDICINE CONCEICAO   2006 SIN APROBAR 0000002325 R03 0204287829 5000712245 31/07/2006 X1333207 BATISTA FEDICINE CONCEICAO   2006 SIN APROBAR 0000007378 R04 034458515 5000565288 31/07/2006 X1333207 BATISTA FEDICINE CONCEICAO   2006 SIN APROBAR 0000007378 R04 0344576559 5000565288 31/07/2006 X1332207 BATISTA FEDICINE CONCEICAO   2006 SIN APROBAR 0000007378 R04 0344576559 5000565288 31/07/2006 G7722801E SAN ANDRES HERNANDEZ TERESA DE   2006 SIN APROBAR 0000007378 R04 0390214031 5000686288 31/07/2006 G7722801E SAN ANDRES HERNANDEZ TERESA DE   2006 SIN APROBAR 0000007378 R04 0421728917 50</td></td></td<> | Close State OBJECT OBJECT </td <td>Clip ESTADO ORDEN SERIE REFERENCIA Nº CARTA. FECHA. NIF/CIF NOMBRE/RAZÓN   2006 SIN APROBAR 0000002335 R03 0204280395 5000712245 31/07/2006 X1333307 BATISTA FEDICINE CONCEICAO   2006 SIN APROBAR 0000002325 R03 0204287829 5000712245 31/07/2006 X1333207 BATISTA FEDICINE CONCEICAO   2006 SIN APROBAR 0000007378 R04 034458515 5000565288 31/07/2006 X1333207 BATISTA FEDICINE CONCEICAO   2006 SIN APROBAR 0000007378 R04 0344576559 5000565288 31/07/2006 X1332207 BATISTA FEDICINE CONCEICAO   2006 SIN APROBAR 0000007378 R04 0344576559 5000565288 31/07/2006 G7722801E SAN ANDRES HERNANDEZ TERESA DE   2006 SIN APROBAR 0000007378 R04 0390214031 5000686288 31/07/2006 G7722801E SAN ANDRES HERNANDEZ TERESA DE   2006 SIN APROBAR 0000007378 R04 0421728917 50</td> | Clip ESTADO ORDEN SERIE REFERENCIA Nº CARTA. FECHA. NIF/CIF NOMBRE/RAZÓN   2006 SIN APROBAR 0000002335 R03 0204280395 5000712245 31/07/2006 X1333307 BATISTA FEDICINE CONCEICAO   2006 SIN APROBAR 0000002325 R03 0204287829 5000712245 31/07/2006 X1333207 BATISTA FEDICINE CONCEICAO   2006 SIN APROBAR 0000007378 R04 034458515 5000565288 31/07/2006 X1333207 BATISTA FEDICINE CONCEICAO   2006 SIN APROBAR 0000007378 R04 0344576559 5000565288 31/07/2006 X1332207 BATISTA FEDICINE CONCEICAO   2006 SIN APROBAR 0000007378 R04 0344576559 5000565288 31/07/2006 G7722801E SAN ANDRES HERNANDEZ TERESA DE   2006 SIN APROBAR 0000007378 R04 0390214031 5000686288 31/07/2006 G7722801E SAN ANDRES HERNANDEZ TERESA DE   2006 SIN APROBAR 0000007378 R04 0421728917 50 |

Como puede verse en la imagen la opción de menú abre una subconsulta con los detalles la relación. De izquierda a derecha los filtros disponibles para los detalles son los siguientes:

**Referencia:** Numero de deuda que se desea buscar en la relación.

Nif/Cif: Referencias del cargo que pertenecen a un nif/cif determinado.

**Nombre/Razón:** Encontrar las deudas de un contribuyente determinado. Si después del texto añadimos el símbolo % la búsqueda encontrará todos los contribuyentes que empiecen por el texto que se halla introducido, igualmente si el símbolo es el primer carácter del texto, la búsqueda encontrará todos los contribuyentes que finalicen con el resto del texto que escribamos, por último para encontrar contribuyentes que contengan un determinado texto existe la posibilidad de buscar esas concordancias introduciendo el texto deseado entre dos símbolos %.

**Concepto:** Tributo o tasa a la que pertenecen las deudas detalles del cargo.

**Concepto tributario:** Bien o servicio que posee o disfruta el contribuyente que le hace obligado al pago de la deuda.

La búsqueda de los detalles de la data devuelve una serie de columnas que identifican las deudas, las más representativas son las siguientes:

**Orden y serie:** Orden y serie del expediente de recaudación ejecutiva al que pertenece la deuda contenida en el cargo.

Referencia: Número de deuda.

**Nº carta:** Es el número de documento que se agrego al histórico del expediente que justifica la baja de la deuda en recaudación ejecutiva.

**Nif/Cif y Nombre/Razón:** Son los datos que identifican al contribuyente de la deuda.

**Concepto:** Tributo o tasa por el que se creo la deuda.

**Importes:** Importes desglosados de la deuda que se recuperan. Estos importes pueden corresponder al importe total de la misma o a la parte que quedó pendiente de cobro después de los sucesivos procesos recaudatorios.

**Crear:** Permite generar una nueva relación de ingresos con los que se hayan producido desde la última relación y que estén pendientes de formalización. Después que el usuario seleccione esta opción de menú se abrirla un formulario similar a la siguiente imagen.

| 🌌 Generar Factu                                     | ración                                                                                                    | × |
|-----------------------------------------------------|----------------------------------------------------------------------------------------------------|---|
| El siguiente pr<br>referencias qu<br>los siguientes | oceso generará una facturación con todas las<br>e se encuentren pendientes de facturary cumplan<br>criterios. |   |
| Datos Necesarios                                    |                                                                                                    |   |
| Tipo                                                | Facturas de ingresos                                                                                          |   |
| Contenido                                           |                                                                                                    |   |
| Comentario                                          |                                                                                                    |   |
| Criterio de Fecha                                   | MULTAS                                                                                                    |   |
| Fecha                                               | 05/01/2007                                                                                                    |   |
| L                                                   |                                                                                                    |   |
|                                                     |                                                                                                    |   |
|                                                     |                                                                                                    |   |
|                                                     | n Aceptar 🔁 Salir                                                                                             |   |

En el formulario previo el usuario deberá indicar una serie de parámetros mínimos para la creación de la relación.

**Contenido:** Indica la clase de deudas sobre las que se está interesado en crear la relación.

**Comentario:** Descripción libre que el usuario puede introducir para localizar o identificar la relación que se va a crear.

**Fecha:** Fecha máxima de baja. Este filtro permite introducir en la relación las referencias hasta una determinada fecha de baja. Por defecto el programa asigna la fecha en la que se está ejecutando el proceso.

Una vez introducidos los criterios anteriores el usuario deberá continuar la creación de la relación validando los datos introducidos con el botón de **aceptar** situado en la parte inferior del formulario. Si todos los datos son correctos el programa abrirá la habitual ventana de progreso indicando al usuario las acciones y referencias tratadas en cada momento.

| Registros: 10 | _ |
|---------------|---|

**Aprobar:** Esta utilidad permite aceptar las datas sin aprobar. Automáticamente el programa genera las datas sin aprobar para permitir eliminar deudas de la relación o la totalidad de la misma porque no se estimo que era procedente, en el momento en el que se acepta la relación esta modificación deja de permitirse. La opción abre una ventana de proceso que informa del estado del mismo así como los que se está realizando en cada momento.

| Proceso                                                                                                    |
|----------------------------------------------------------------------------------------------------|
| Proceso de Aprobación ¿DESEA APROBAR EL CARGO DE RECUPERACIÓN DE FÁLLIDOS Nº 34 DE RE<br>Fecha: 03/01/2007 19:08:27<br>Inicializando objeto Referencia.<br>Inicializando objeto Facturación. |
| Registros: 10                                                                                                    |
| 📮 Salir                                                                                                    |

**Borrar:** Como contra-punto a la opción anterior, si una data no es procedente, existe la posibilidad de la eliminación de la misma con esta opción, siempre y cuando no halla sido aprobado previamente. La funcionalidad es similar al anterior punto, se elige la relación errónea y se pincha esta opción del menú contextual de **borrar**. Acto seguido el programa abrirá una ventana de proceso similar a la anterior que eliminará la relación dejando las deudas en un estado coherente, en este caso fallidas sin formalizar.